# DÉCLARATION SOCIALE NOMINATIVE

ana ana ana

Le kit

GENERALI

## Avec la DSN, sur tous les plans VOUS ÊTES GAGNANTS

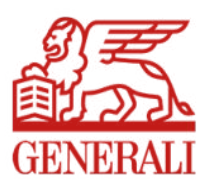

# DSN : un choc de simplification au service des entreprises

La déclaration sociale nominative (DSN) rassemble les données sociales individuelles des salariés. Elle est générée par le logiciel de paie. Ces données alimentent une unique déclaration dématérialisée transmise une fois par mois aux différents organismes sociaux concernés.

# Cette déclaration remplace toutes les déclarations périodiques auparavant adressées séparément.

Il existe par ailleurs une déclaration événementielle qui relate les événements ayant un impact sur la paie : maladie, maternité, modification ou fin du contrat de travail...

## Vous multipliez les bénéfices

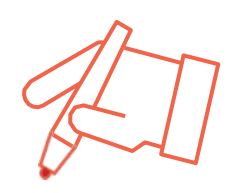

## + SIMPLE

Une **seule** déclaration au lieu de 10, 15 ou plus

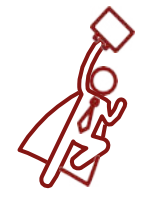

#### + RAPIDE

**Diminution** de la charge du travail déclaratif de vos collaborateurs

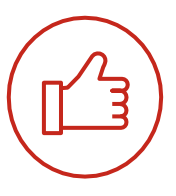

### + FIABLE

**Réduction** des risques d'erreur grâce à la dématérialisation

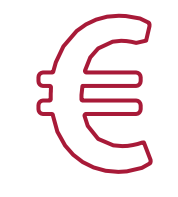

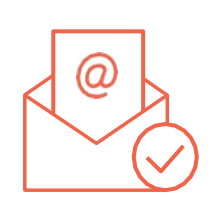

## + ÉCONOMIQUE

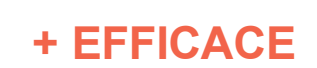

**Suppression** des documents papier, des enveloppes, des coûts d'envoi postal

Transmission **directe** de la déclaration à la date dite, sans avoir à poster les documents

## Avec les contrats collectifs, Generali va plus loin

#### PRELEVEMENT DU PAIEMENT DE VOS COTISATIONS

- Sécurisation des échanges avec Generali
- Règlement à échéance
- Réduction des tâches administratives en supprimant chèques, TIP, enveloppes
- Réduction de vos frais en supprimant les coûts d'envoi
- Réception d'une notification par mail

#### PRESTATIONS INCAPACITÉ DE TRAVAIL

Generali est en mesure de traiter les flux DSN événementiels pour les arrêts de travail :

- création en automatique du dossier sinistre une fois la franchise atteinte
- réception d'un courriel listant les pièces nécessaires au traitement du dossier avec l'attribution d'un numéro

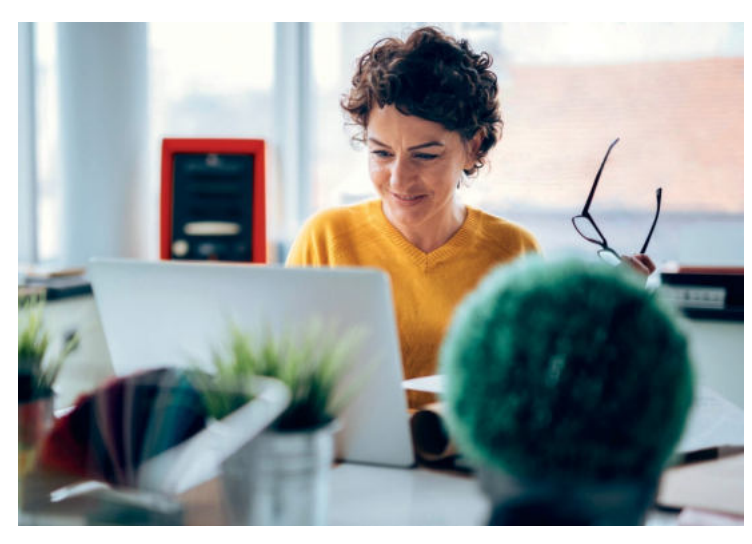

#### EN 2019, DU NOUVEAU AVEC LE SERVICE PREST'IJ

Il permet l'envoi dématérialisé des décomptes d'indemnités journalières d'incapacité de travail de l'Assurance maladie vers Generali pour ses affiliés.

#### AVANTAGES :

- **simplification** de la gestion des arrêts maladie
- allégement de vos tâches administratives
- indemnisation plus rapide des prestations

#### Notre cellule DSN répond à toutes vos questions

Contactez-nous :

• par mail à contact.DSN.niveau2@generali.fr

LE

• par téléphone au **01 58 38 42 83** du lundi au vendredi de 9 h 00 à 12 h 30 et de 13h 30 à 17 h

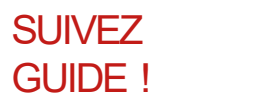

Pour profiter des avantages de la DSN avec Generali, c'est simple et rapide. Vous trouverez la marche à suivre dans ce guide.

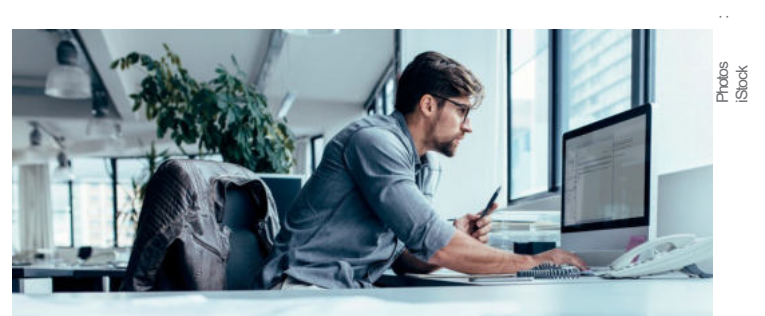

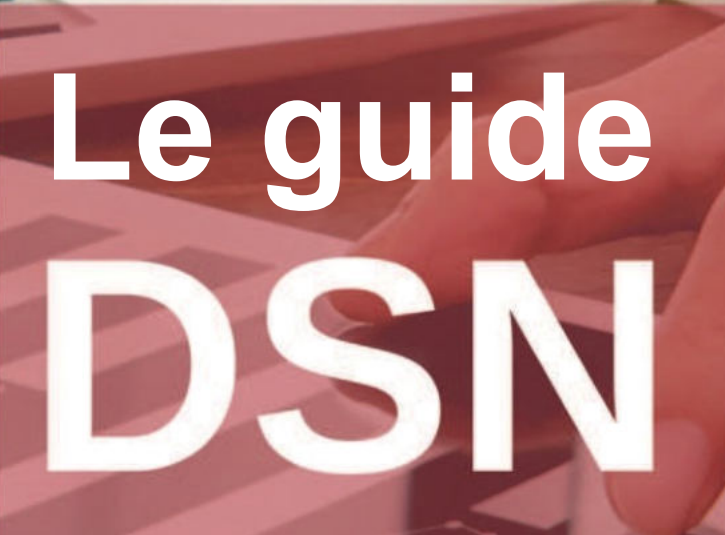

PARAMÉTRER LE LOGICIEL DE PAIE SELON LES NORMES DSN

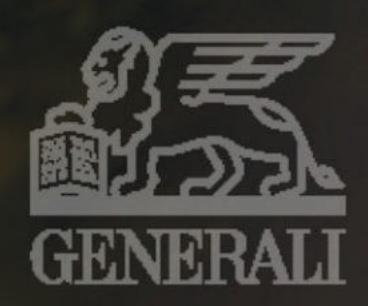

# SOMMAIRE

| Récupérer votre fiche de paramétrage                  | 6  |
|-------------------------------------------------------|----|
| La fiche de paramétrage                               | 7  |
| Activer la notification par mail                      | 8  |
| Paramétrer votre logiciel de paie                     | 11 |
| Contrôler les données DSN                             | 12 |
| Payer vos cotisations via le prélèvement SEPA         | 15 |
| Régulariser vos cotisations sur trimestre antérieur   | 16 |
| Calculer le montant des cotisations Santé par salarié | 17 |
| Points d'attention                                    | 18 |

# Récupérer la fiche de paramétrage déposée par Generali sur le portail Net-Entreprises

#### Ditenir la fiche de paramétrage déposée par Generali sur le portail Net-Entreprises

| 9 | Pour se connecter, l'entregrise doit autoir:<br>- son n° de SARET<br>- le prove tie perfecte de la pensonse en charge de faire les déclassions<br>- le moit de passe                                                        |
|---|----------------------------------------------------------------------------------------------------|
|   | Obesir le service DSN pour accéder au tableau de best<br>Plusieurs options apparaissent :<br>> cliquer sur "accéder à la sticlanation" de la tigne "DSN régime général"                                                     |
|   | Accident à la faite des fathes de pacamètrage<br>Quase poulls apparaiteset :<br>le clauer sur le lien "accider aux FPF" de paul "tervices complémentaires"                                                                  |
| é | Chalair to follor de paramethage<br>Une lade de IPP etil: propulsie selvo te numério de SBET et l'organitame<br>éneration (ACADA),<br>> atticutorier la PP General Code Organitame AGENES et la format<br>élected (MAL/PPC) |

### Se connecter à Net-entreprises → <u>www.net-entreprises.fr</u>

Pour se connecter, vous devez saisir :

- votre n° de SIRET
- le nom et le prénom de la personne en charge de faire les déclarations
- le mot de passe

## Choisir le service DSN pour accéder au tableau de bord

Arrow of the second second secon

Plusieurs options apparaissent :

> cliquer sur « accéder à la déclaration » de la ligne « DSN régime général »

#### btenir la fiche de paramétrage déposée ar Generali sur le portail Net-Entreprises Accéder à la liste des fiches de paramétrage

| Q   | Plan as connected, first/oprior dot salad:<br>- sale 4° do 3010T<br>- a con et la participation de la personne en charge de faire les déclarations<br>- le inst de passe                                 |
|-----|----------------------------------------------------------------------------------------------------|
| 990 | Checker for service CISH pour acceleter au tablecus de tool<br>Plusieurs spécies apparatieurs :<br>> stiquer sur "acceleter à la décrication" de la Sprie "DDN régime général"                           |
|     | Acceler is its fulle dats fulles de parameterage<br>Course pavels appendissent :<br>> cliquer par la lien 'acceler aux FP' du pavé 'services complementaires                                             |
| Š.  | District IA Koho de parametinge:<br>Une loss de TP est proposite selor le numéric de SRET et forganteme<br>(MURAL)<br>> sitectomer la FP General Caste Organisme ADENES et le format<br>alsole (MURACIO) |

Quatre pavés apparaissent : > cliquer sur le lien « accéder aux FP » du pavé « services complémentaires »

#### Obtenir la fiche de paramétrage déposée par Generali sur le portail Net-Entreprises

### Choisir la fiche de paramétrage (FP)

| 1.0 |                                                                                                    |
|-----|----------------------------------------------------------------------------------------------------|
| Q   | Pour se connecter, hermignies doit taleat:<br>- sen of de SRET<br>- se nori de parter de la personne en charge de taine les déclarations<br>- le nous de passe                               |
|     | Chases to sensite DSN pour acceler as solves de local<br>Plusieurs options apparations:<br>> diquer sur "acceler à la déclasation" de la ligne "DSN régime générice"                         |
|     | Acceler à la faite des folves de passentinger<br>Quater pareir segmentaisent :<br>> diquer sur le lien "acceler aux PP+ du pavé "services complémentaises"                                   |
| č   | Charant la facte de parametrage<br>Une late de FP est proposite terin le numbre de SRECT et l'organisme<br>énstellen (AGENG)<br>: a décembra de 197 Denemi Code Charanter ACENO at le formal |

Une liste de FP est proposée selon le numéro de SIRET et l'organisme émetteur (AGEN01) :

 > sélectionner la FP Generali Code Organisme AGEN01 et le format désiré (XML/PDF)

# La fiche de paramétrage DSN

|             | Salarian Salarian Sa | Vos contrats                                                                      | FICHE<br>s d'assurances collec                  | E DE PA        | RAME            | TRAGI         | E DSN<br>évoyance, r          | etraite sup                | oplémentaire                                                                                                   |
|-------------|----------------------------------------------------------------------------------------------------|-----------------------------------------------------------------------------------|-------------------------------------------------|----------------|-----------------|---------------|-------------------------------|----------------------------|----------------------------------------------------------------------------------------------------|
|             | Identificatio                                                                                                    | n de l'entreprise                                                                 |                                                 |                |                 | ganisme et o  | ontacts                       | _                          | assurances                                                                                                    |
| R           | aison socia                                                                                                    | le :                                                                              |                                                 |                | Org             | anisme émel   | teur : AGEN                   | 01 Generali                | Vie                                                                                                    |
| s           | IREN (                                                                                                    |                                                                                   | NIC :                                           |                |                 |               |                               |                            |                                                                                                    |
|             |                                                                                                    |                                                                                   |                                                 |                | Non             | n du gestionr | naire : CONT                  | ACT DSN                    |                                                                                                    |
|             |                                                                                                    |                                                                                   |                                                 |                | Ema             | ail :         | contac                        | ct.dsn@gen                 | erali.fr                                                                                                    |
|             |                                                                                                    |                                                                                   |                                                 |                | Télé            | phone :       | 01.58                         | 38. <mark>42.8</mark> 3    |                                                                                                    |
| List<br>Cot | le des contr<br>isations ind<br>Début et<br>fin de<br>validité                                                                                                    | rats souscrits par votre en<br>ividuelles :<br>Code Code<br>organisme délégataire | treprise / établissement :<br>Référence contrat | Code<br>option | Code            | Périodicité   | Type de<br>base ou<br>forfait | Montant<br>et / ou<br>Taux | Désignation (libellés contrat / option /<br>population / assiette)                                             |
|             |                                                                                                    | S21.G00.15.002 S21.G00.15.003                                                     | S21.G00.15.001                                  | S21.G00.70.004 | S21.G00.70.005  | parement      | S21.G00.79.001                |                            |                                                                                                    |
| 1           | 01/01/2021                                                                                                    | AGEN01                                                                            | 16027658                                        | NCB01_1        |                 | Mensuel       | 11                            | 1,7800 %                   | GREFFY OUTILLAGE<br>Non Cadres (OETAM)<br>Tranche A                                                            |
| 1           | 01/01/2021                                                                                                    | AGEN01                                                                            | 16027658                                        | NCB01_1        |                 | Mensuel       | 13                            | 4,7700 %                   | GREFFY OUTILLAGE<br>Non Cadres (OETAM)<br>Tranche B                                                            |
| 2           | 01/01/2021                                                                                                    | AGEN01                                                                            | 26085985                                        | NCA01_1        | NCA01_1/DU<br>O | Mensuel       | 18                            | 3,1900 %<br>PMSS           | GREFFY OUTILLAGE<br>Non Cadres hors CCN 14-3-47<br>DUO<br>Base forfaitaire Prévoyance<br>Cot Pourcent PLSS Duo |
|             | -                                                                                                    | 105101                                                                            | 20005005                                        | 10101 1        | NCA01_1/FA      | Manual        |                               | 5,4200 %                   | GREFFY OUTILLAGE<br>Non Cadres hors CCN 14-3-47                                                                |

NCA01\_1/FA M

Mensuel

18

Familie

PMSS Base forfaitaire Prévoyance Cot Pourcent PLSS Familiale

NCA01\_1

3 01/01/2021 AGEN01

26085985

## Activer la notification par mail

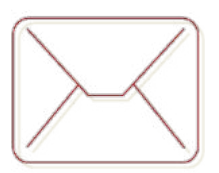

# Activer la notification par mail de la mise à disposition des prochaines fiches de paramétrage

Pour s'abonner au mail de notification FPOC : > cocher la case « Abonnement mail notif FPOC » dans le tableau de bord Net-entreprise DSN « Fiches paramétrage organismes complémentaires », vous recevrez les notifications de mises à jour.

Vous pouvez consulter la notice explicative complète de la fiche de paramétrage, mise à disposition à l'adresse suivante : <u>http://www.dsn-info.fr/documentation/fiche-parametrage-oc.pdf</u>

## Points d'attention ...

La périodicité du règlement de vos cotisations reste trimestrielle chez Generali alors qu'elle est signalée comme mensuelle dans les nouvelles fiches de paramétrage ;

Le code population rattaché à l'affiliation est à reprendre dans le paramétrage de la DSN uniquement s'il est indiqué dans la fiche de paramétrage, sinon il ne faut pas le renseigner.

## Paramétrer votre logiciel de paie

Les informations essentielles à saisir dans le logiciel de paie

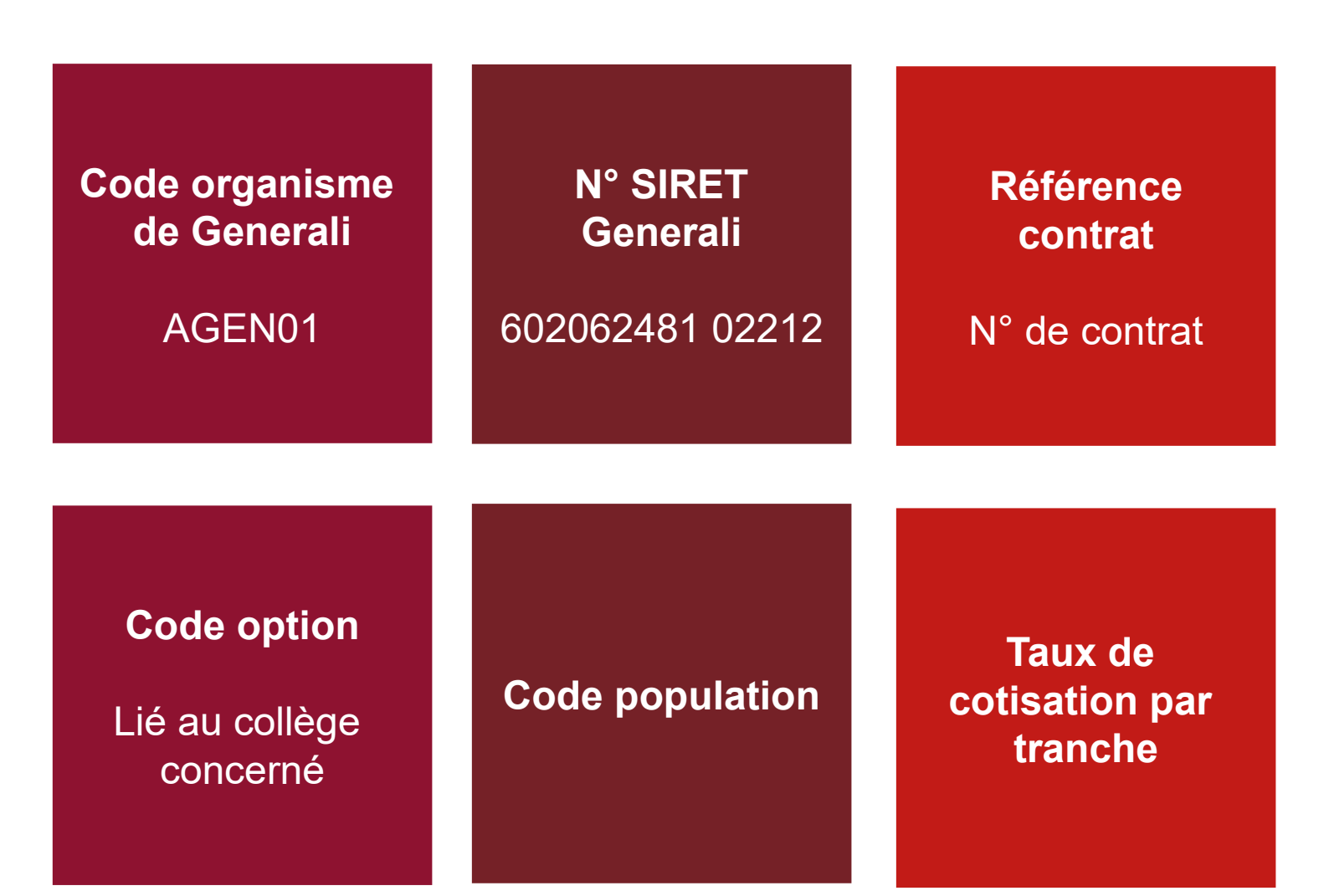

| Dates de début et de fin de validité                  | 01 / 01 / 2021      |
|-------------------------------------------------------|---------------------|
| Code organisme<br>S21.G00.15.002<br>S21.G00.20.001    | AGEN01              |
| Code délégataire<br>S21.G00.15.003<br>S21.G00.20.008  | Ne pas renseigner   |
| Référence contrat<br>S21.G00.15.001<br>S21.G00.55.003 | 260xxxx3            |
| Code population<br>S21.G00.70.005                     | NAG01_1/DUO         |
| Code option<br>S21.G00.70.004<br>S21.G00.73.002       | NAG01_1             |
| Périodicité de paiement des cotisations               | Mensuel             |
| Type de base ou de forfait<br>S21.G00.79.001          | 18 Base forfaitaire |
| Montant ou taux                                       | 1,89 %              |

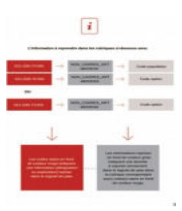

## L'information à reprendre dans les rubriques ci-dessous sera :

| S21.G00.70.005                                                                               |                                                           | NAG01_1/D                   | UO                                         |                                                                                                 | Code population                                                                                                    |
|----------------------------------------------------------------------------------------------|-----------------------------------------------------------|-----------------------------|--------------------------------------------|-------------------------------------------------------------------------------------------------|----------------------------------------------------------------------------------------------------|
| S21.G00.70.004                                                                               | <b></b>                                                   | NAG01_1                     |                                            |                                                                                                 | Code option                                                                                                    |
| OU                                                                                           |                                                           |                             |                                            |                                                                                                 |                                                                                                    |
| S21.G00.73.002                                                                               | $\rightarrow$                                             | NAG01_                      | 1                                          | $\rightarrow$                                                                                   | Code option                                                                                                    |
| Les codes repris<br>couleur rouge in<br>information (dés<br>explication) repr<br>logiciel de | s en fond<br>diquent<br>signation<br>rise dans<br>e paie. | d de<br>une<br>n ou<br>s le | Les i<br>fo<br>repo<br>lo<br>rubrio<br>coo | nformati<br>ond de c<br>diquent de<br>rter stric<br>giciel de<br>que corr<br>de(s) rep<br>coule | ions reprises en<br>ouleur grise<br>une donnée à<br>ctement dans le<br>e paie dans la<br>respondant au(x)<br>oris en fond de<br>ur rouge. |

## **Contrôler les données DSN**

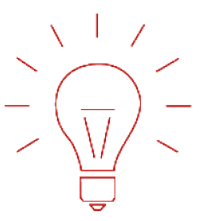

# Contrôler les données DSN des contrats prévoyance, santé ou retraite grâce au nouvel outil DSN-FPOC

Simple et gratuit, il peut être intégré à votre logiciel de paie → <u>https://dsn-fpoc.fr/</u>

Pour les questions techniques d'utilisation de l'outil, vous pouvez contacter le <u>support@dsn-fpoc.fr</u>

Pour toute question portant sur un contrôle, joindre de préférence :

- votre fichier DSN ;
- Ia ou les fiche(s) de paramétrage XML ;
- De bilan de contrôle DSN-FPOC correspondant.

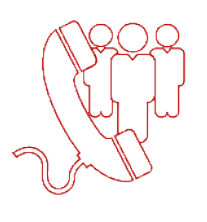

# Prendre contact avec la cellule DSN GENERALI lorsque la fiche n'est pas encore disponible sur le portail de Net-Entreprises

01 58 38 42 83 tous les jours de 9h00 à 12h30 – 13h30 à 17h00

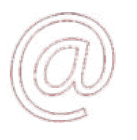

Contact.DSN.Niveau2@generali.com

## Payer vos cotisations via le prélèvement SEPA

Le prélèvement SEPA par la DSN est une action volontaire du déclarant, qui doit chaque trimestre générer un « bloc de versement » et un « composant de versement » par contrat.

Pour être prélevé, il convient donc de paramétrer votre logiciel de paie dans la rubrique : S21.G00.20.010 intitulé « Mode de paiement » le code 05 correspondant à « prélèvement SEPA interentreprises ».

Pour que Generali puisse effectuer le prélèvement, il convient que vous nous fassiez parvenir à l'adresse <u>Contact.DSN.Niveau2@generali.fr</u> un mandat de prélèvement complété de vos coordonnées bancaires, daté et signé. Ce mandat est à remettre à Generali ainsi qu'à votre organisme bancaire.

La périodicité mensuelle de la DSN n'emporte pas de conséquences sur la périodicité des paiements de cotisations via la DSN, qui reste, conformément aux conditions générales de votre contrat, trimestrielle chez Generali.

## Points d'attention ...

Ne rien inscrire dans la rubrique S21.G00.55.002 « Type de population » ; à ne pas confondre avec le « code population » figurant sur la fiche de paramétrage DSN en ligne sur le portail Net-Entreprises.

Attention: Les régularisations sur trimestres antérieurs, ne peuvent pas être réglées sur le trimestre en cours.

Il convient de régulariser vos trimestres antérieurs en nous faisant parvenir un virement.

### Guide de paramétrage prélèvement SEPA Contrats collectifs : prévoyance, santé et retraite

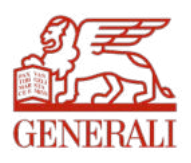

#### Bloc S21.G00.20 – Versement OPS – Recouvrement trimestriel

| Référence DSN Libellé DSN                                |                                                | Paramétrage                                                                                                    | Exemple      |
|----------------------------------------------------------|------------------------------------------------|----------------------------------------------------------------------------------------------------|--------------|
| S21.G00.20.001                                           | Identifiant organisme de protection sociale    | Code organisme                                                                                                    | AGEN01       |
| S21.G00.20.002                                           | Entité d'affectation des opérations            | Ne pas renseigner                                                                                                   | -            |
| S21.G00.20.003                                           | BIC                                            | Coordonnées bancaires au format BIC du<br>compte sur lequel sera effectué le prélèvement                            |              |
| S21.G00.20.004                                           | IBAN                                           | Coordonnées bancaires au format IBAN du<br>compte sur lequel sera effectué le prélèvement                           |              |
| S21.G00.20.005                                           | Montant du versement                           | Montant total des cotisations de votre contrat<br>GENERALI                                                          | 1 500,00€    |
| S21.G00.20.006                                           | Date de début de la période<br>de rattachement | Date de début de la période au titre de laquelle<br>les cotisations ont été établies                                | 20210101     |
| S21.G00.20.007 Date de fin de la période de rattachement |                                                | Date de fin de la période au titre de laquelle les cotisations ont été établies                                     | 20211231     |
| S21.G00.20.008                                           | Code délégataire de gestion                    | Ne pas renseigner                                                                                                   | -            |
| S21.G00.20.010                                           | Mode de paiement                               | Code « 05 » : « prélèvement SEPA<br>interentreprises »                                                              | 05           |
| S21.G00.20.011                                           | Date de paiement                               | X trimestres                                                                                                    | 1602202<br>1 |
| S21.G00.20.012                                           | SIRET payeur                                   | Si établissement payeur différents : ne pas<br>renseigner<br>Sinon, saisissez les 14 chiffres du SIRET du<br>payeur |              |

#### Bloc S21.G00.55 – Composant de versement par contrat

| Référence DSN  | Libellé DSN              | Paramétrage                                                                                                 | Exemple                    |
|----------------|--------------------------|----------------------------------------------------------------------------------------------------|----------------------------|
| S21.G00.55.001 | Montant versé            | Montant total du versement trimestriel affecté au contrat<br>Prévoyance, Santé ou Retraite en S21.G00.55.03 | 1 500,00 €                 |
| S21.G00.55.002 | Type de population       | Ne pas renseigner                                                                                           | -                          |
| S21.G00.55.003 | Code d'affectation       | Référence du contrat auquel se rattache ce composant                                                        | Votre numéro<br>de contrat |
| S21.G00.55.004 | Période<br>d'affectation | Saisissez la période d'affectation des cotisations concernées par ce composant                              | 2021T04                    |

Generali Vie

Société anonyme au capital de 336 872 976 euros

Entreprise régie par le Code des assurances – 602 062 481 RCS Paris

Siège social : 2 rue Pillet-Will – 75009 Paris

Société appartenant au Groupe Generali immatriculée au registre italien des groupes d'assurances sous le

numéro 026

## Payer vos cotisations via le prélèvement SEPA

#### Les Règles de prélèvement:

Generali procède au prélèvement dès lors que:

- Vos flux DSN ont bien été réceptionnés
- Le statut du contrat est en cours
- Le montant total des cotisations déclarées du trimestre en cours est égal au montant du bloc versement.
- La Modalité de cotisation est en prélèvement, «05- Prélèvement SEPA»

#### Exemple: Déclarations attendues au titre du 4<sup>ème</sup> trimestre 2021

| Mois de déclaration          | Octobre 2021           | Novembre 2021          | Décembre 2021             |
|------------------------------|------------------------|------------------------|---------------------------|
| Cotisations<br>individuelles | Cotisation 10/2021 (1) | Cotisation 11/2021 (2) | Cotisation 12/2021<br>(3) |
| Période d'affectation        |                        |                        | 2021704                   |
| S21.G00.55.004               |                        |                        | 2021104                   |
| Montant versé                |                        |                        | (4) + (2) + (2)           |
| S21.G00.55.001               |                        |                        | (1) + (2) + (3)           |

#### Les cotisations seront prélevées à échéance trimestrielle

#### Echéances des prélèvements 2021:

| Périodes | 1T2021      | 2T2021       | 3T2021              | 4T2021          |
|----------|-------------|--------------|---------------------|-----------------|
| Dates    | Mi-mai 2021 | Mi-Août 2021 | Mi-Novembre<br>2021 | Mi-Février 2022 |

# Régulariser vos cotisations sur trimestres antérieurs

### Il convient de régulariser vos trimestres antérieurs en nous faisant parvenir un virement ou en nous demandant un remboursement.

Lors de votre règlement par virement, il est impératif d'indiquer dans le libellé de votre virement le ou les N° de contrat(s) concernés et de nous adresser un mail reprenant le ou les N° de contrat(s) concerné(s), le(s) trimestre(s) réglé(s) et la preuve de paiement à l'adresse mail cidessous. Cela nous permettra d'affecter rapidement les fonds envoyés.

En cas de demande de remboursement, nous vous remercions de nous adresser un mail reprenant le ou les N° de contrat(s) et le(s) trimestre(s) concerné(s) ainsi que le détail de la régularisation.

Adresse mail: Encaissement.DirectPrevoyanceSanteCollective@generali.fr

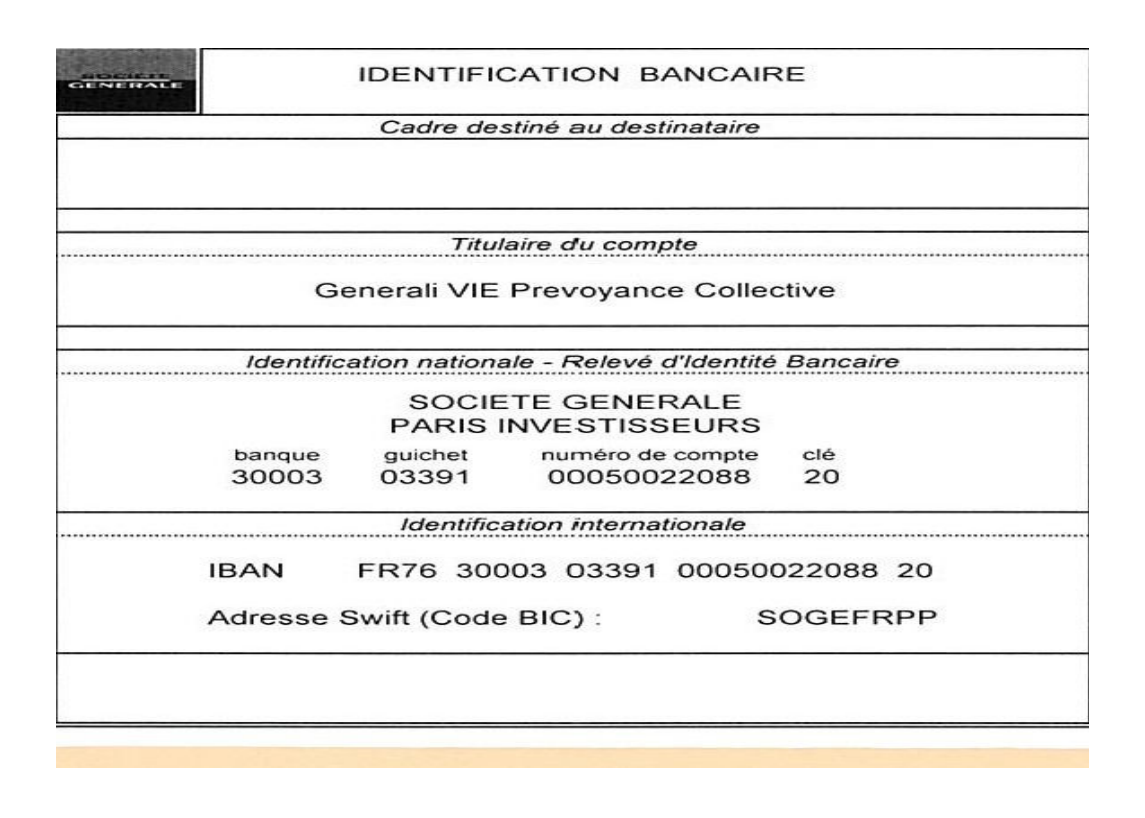

Le montant de la cotisation mensuelle pour un salarié est dû au prorata du temps de présence relativement à la date d'entrée / sortie soit :

Plafond mensuel de la Sécurité Sociale x Taux figurant sur votre fiche de paramétrage x Taux de présence dans le mois

| Exemple | Mois<br>déclaré | Date de<br>début de<br>contrat de<br>travail | Date de<br>fin de<br>contrat de<br>travail | Taux de<br>présence | Taux de cotisation | PMSS<br>2019 | Cotisation<br>mensuelle          |
|---------|-----------------|----------------------------------------------|--------------------------------------------|---------------------|--------------------|--------------|----------------------------------|
| Ex 1    | Janvier         | 01/01/2019                                   |                                            | 31 / 31<br>= 1      | 1%                 | 3 377 €      | 3 377 x 1% x 1<br>= 33,77 €      |
| Ex 2    | Janvier         | 01/01/2019                                   | 26/01/2019                                 | 26 / 31<br>= 0,8387 | 1%                 | 3 377 €      | 3 377 x 1% x 0,8387<br>= 28,32 € |
| Ex 3    | Février         | 01/01/2019                                   | 17/02/2019                                 | 17 /28<br>= 0,6071  | 1%                 | 3 377 €      | 3 377 x 1% x 0,6071<br>= 20,50 € |
| Ex 4    | Mars            | 01/01/2019                                   | 12/03/2019                                 | 12/31<br>= 0,3871   | 1%                 | 3 377 €      | 3 377 x 1% x 0,3871<br>= 13,07 € |
| Ex 5    | Avril           | 12/04/2019                                   |                                            | 18/30<br>= 0,6000   | 1%                 | 3 377 €      | 3 377 x 1% x 0,600<br>= 20,26 €  |

## Points d'attention ...

La périodicité du règlement de vos cotisations reste trimestrielle chez Generali alors qu'elle est signalée comme mensuelle dans les nouvelles fiches de paramétrage ;

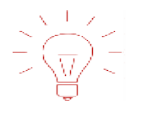

Le code population rattaché à l'affiliation est à reprendre dans le paramétrage de la DSN uniquement s'il est indiqué dans la fiche de paramétrage, sinon il ne faut pas le renseigner.

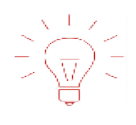

Ne rien inscrire dans la rubrique S21.G00.55.002 « Type de population » ; à ne pas confondre avec le « code population » figurant sur la fiche de paramétrage DSN en ligne sur le portail Net-Entreprises.

Attention: Les régularisations sur trimestres antérieurs, ne peuvent pas être réglées sur le trimestre en cours. Il convient de régulariser vos trimestres antérieurs en nous faisant parvenir un virement.

Votre Numéro d'identifiant de télépaiement est dorénavant mentionné sur votre Facture. Si besoin, n'hésitez pas à modifier les données pré saisies sur le bordereau. Avant de pouvoir valider ce dernier, nous vous invitons à remplir chaque champs ; pour ceux sans effectif, merci de les saisir à ZERO